## Langkah-Langkah Pengisian Umpan Balik Mahasiswa Unika Atma Jaya

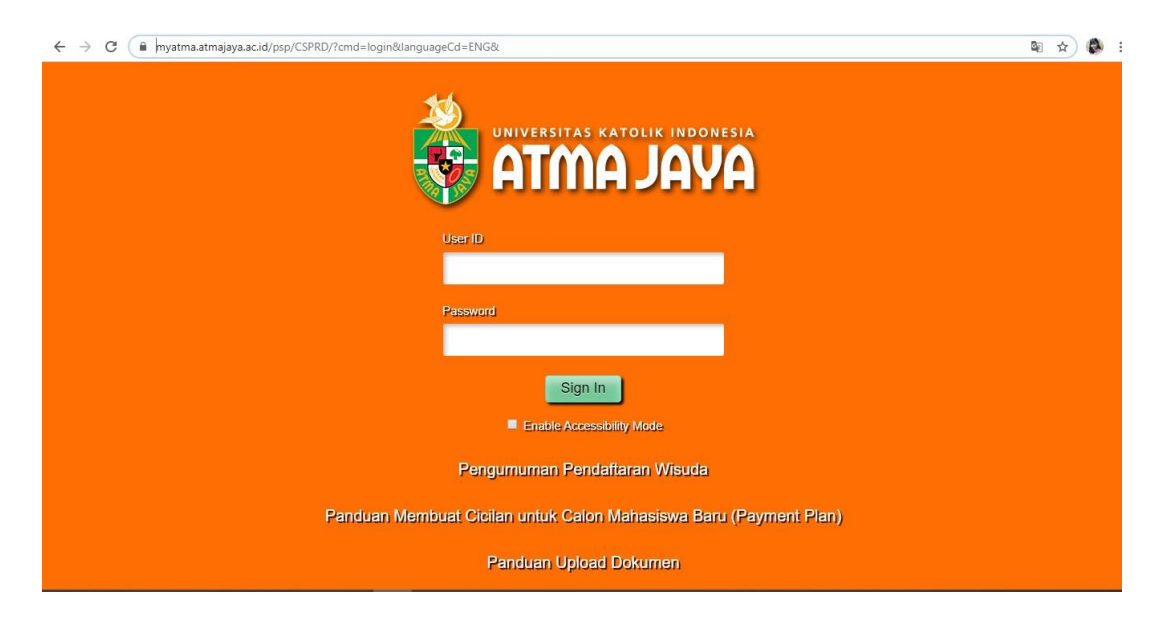

1. Buka tautan <u>https://myatma.atmajaya.ac.id/</u>

2. Masukkan Id atau NIM dan Password lalu klik Sign In

| UNIVERSITAS KATOLIK INDONESIA<br>ATMAJAYA |
|-------------------------------------------|
| User ID                                   |
| 2016035050                                |
| Password                                  |
|                                           |
| Sign In                                   |

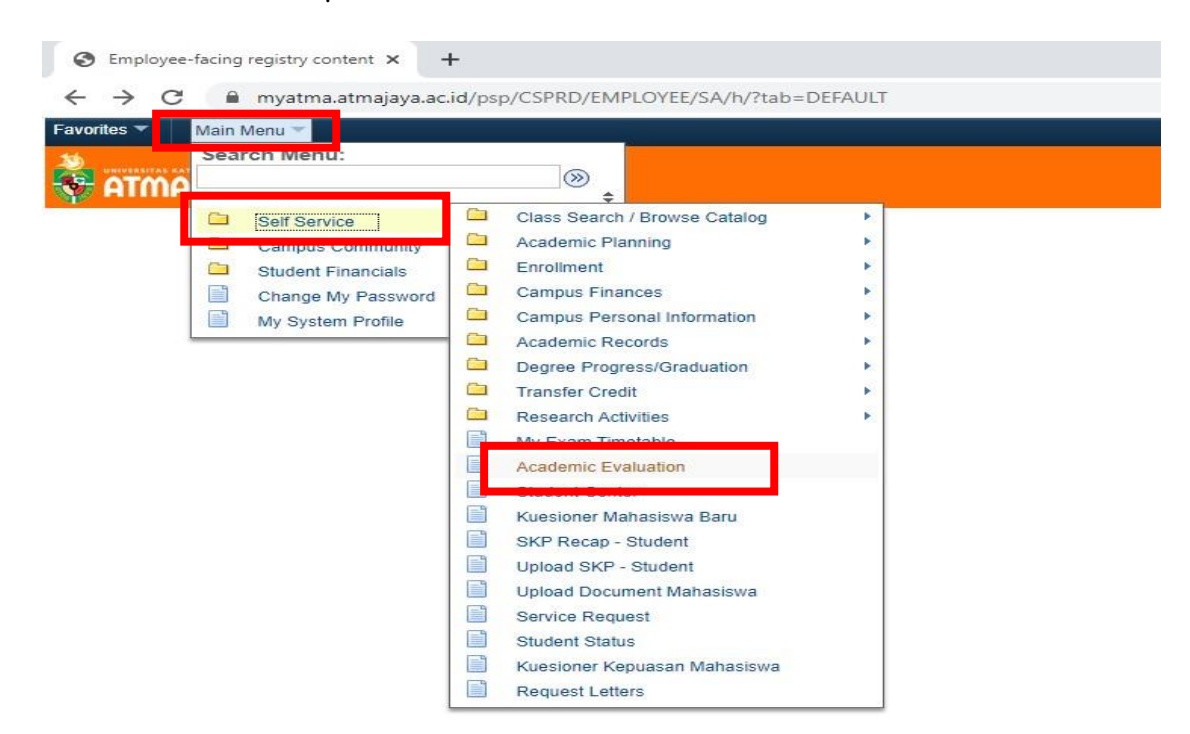

3. Klik Main Menu, lalu pilih Self Service, kemudian klik Academic Evaluation

4. Klik Submit button pada kolom Final Evaluation

| Academic Evaluation                                                                                               | on ×                                                                                                  | +                                                                                                    |                                                                                             |
|----------------------------------------------------------------------------------------------------|----------------------------------------------------------------------------------------------------|----------------------------------------------------------------------------------------------------|---------------------------------------------------------------------------------------------|
| ← → C 🔒                                                                                                    | myatma.atmajaya.a                                                                                     | ic.id/psp/CSPRD/EN                                                                                       | IPLOYEE/SA/c/N_SELF_SERVICE.N_ACAD_EVL_MAIN.GBL?FolderPath=PORTAL_ROOT_OBJEC                |
| Favorites 🔻 Main Me                                                                                               | nu 🔻 > Self S                                                                                         | ervice 🔻 > 🛛 Academ                                                                                      | nic Evaluation                                                                              |
| ATMA LAMTA                                                                                                    | â                                                                                                    |                                                                                                    |                                                                                             |
|                                                                                                    |                                                                                                    | go to                                                                                                    | • ®                                                                                         |
| EVEN Semester 2019/20                                                                                             | 20   Undergraduate                                                                                    | Atma Jaya Catholic Un                                                                                    | iversity                                                                                    |
| Final Evaluation                                                                                                  | 11/05/2020                                                                                            | 11/06/2020                                                                                               | Submit                                                                                      |
| Anda belum mengisi Um                                                                                             | oan Balik untuk Period                                                                                | le : 2019 Genap                                                                                          | Submit Button                                                                               |
| KUESIONER KE                                                                                                    | PUASAN MAH                                                                                            | LASISWA NON                                                                                              | AKADEMIK                                                                                    |
| Mohon mengisi kuesioner<br>meng-klik link di atas. Dai<br>layanan perkuliahan, layar<br>Penilaian anda sangat ben | kepuasan mahasiswa a<br>am kuesioner tersebut,<br>nan pendaftaran, fasiliti<br>manfaat untuk perbaiki | kan fasilitas dan layanaı<br>, anda dapat memberika<br>as umum dan ruang, ser<br>an dan peningkatan laya | n non akademik dengan<br>un penilaian terhadap<br>rta MyAtma dan wifi.<br>unan. Terimakasih |

5. Jika sudah masuk ke laman seperti gambar di bawah, klik hingga muncul **tanda centang** pada matakuliah yang akan diumpan balik, lalu klik **Proceed to evaluation**. Perlu diketahui bahwa umpan balik dilakukan secara satu persatu sebanyak matakuliah yang diambil pada semester ini.

|                        | Self Service ▼ > Academic Evaluation |  |
|------------------------|--------------------------------------|--|
|                        |                                      |  |
| IIIIAJAYA              |                                      |  |
|                        |                                      |  |
|                        |                                      |  |
|                        | go to                                |  |
| 'EN Semester 2019/2020 | go to                                |  |
| /EN Semester 2019/2020 | Pending                              |  |
| Class                  | Pending Pescription                  |  |

6. Isi evaluasi sesuai dengan yang telah dilaksanakan oleh dosen pengajar dan dirasakan oleh mahasiswa. Pastikan semua jawaban terisi. Kamu juga boleh menuliskan komentar di kolom *Comment*. Kemudian klik *next* 

| ne   Add to Favorites |
|-----------------------|
|                       |
|                       |
| Sering                |
| Sering                |
| Sering                |
| Sering                |
| Sering                |
| Sering                |
| Sering                |
| Sering                |
| Sering                |
| Sering                |
| Sering                |
| Sering                |
|                       |
|                       |

7. Masih sama seperti langkah 6. Jika telah terisi seluruhnya klik submit evaluation.

|                                                                                                    |   |               |        |     | A Home           | A | dd to Favorites |   |
|----------------------------------------------------------------------------------------------------|---|---------------|--------|-----|------------------|---|-----------------|---|
|                                                                                                    |   |               |        |     |                  |   |                 |   |
|                                                                                                    |   |               |        |     |                  |   |                 |   |
|                                                                                                    |   |               |        |     |                  |   |                 |   |
|                                                                                                    |   |               |        |     |                  |   |                 |   |
|                                                                                                    |   |               |        |     |                  |   |                 |   |
| Cu KBE SU4-PRACHLE LEACHING 2                                                                                                    |   |               |        |     |                  |   |                 | _ |
| ion: Dosen Sebagai Pelaksana Perkuliahan                                                                                               | _ |               | <br>1  |     |                  |   | 1               |   |
| Dosen membangkitkan keingintahuan mahasiswa untuk mendalami topik yang diberikan.                                                      |   | Tidak Teriadi | larang | -   | Kadano-kadano    |   | Sering          | 4 |
| Dosen dapat mengaktifkan mahasiswa untuk bertanya dan memberi tanggapan di kelas.                                                      |   | Tidak Terjadi | Jarang |     | Kadang-kadang    |   | Sering          |   |
| Dosen menanyakan kesulitan mahasiswa dalam pemahaman materi atau pembuatan tugas.                                                      |   | Tidak Terjadi | Jarang |     | Kadang-kadang    |   | Sering          |   |
| 4 Dosen menyediakan waktu berdiskusi di luar waktu kuliah.                                                                             |   | Tidak Terjadi | Jarang |     | Kadang-kadang    |   | Sering          |   |
| 5 Pelaksanaan perkuliahan sesuai jadual yang ditentukan.                                                                               |   | Tidak Terjadi | Jarang |     | Kadang-kadang    |   | Sering          |   |
| 6 Dosen menggunakan waktu kuliah sesuai dengan yang telah ditetapkan.                                                                  |   | Tidak Terjadi | Jarang |     | Kadang-kadang    |   | Sering          |   |
| 7 Suara dosen dalam menerangkan terdengar jelas                                                                                        |   | Tidak Terjadi | Jarang |     | Kadang-kadang    | • | Sering          |   |
| ction: Dosen Sebagai Evaluator Perkuliahan                                                                                             |   |               |        |     |                  |   |                 |   |
|                                                                                                    |   |               |        |     |                  |   |                 |   |
| 1 Materi ujian sesuai dengan topik bahasan.                                                                                            |   | Tidak Terjadi | Jarang |     | Kadang-kadang    | 1 | Sering          |   |
| 2 Tugas-tugas yang diberikan relevan dengan topik kuliah.                                                                              |   | Tidak Terjadi | Jarang |     | Kadang-kadang    |   | Sering          |   |
| 3 Soal kuis memungkinkan mahasiswa intropeksi akan kemampuan dirinya.                                                                  |   | Tidak Terjadi | Jarang |     | Kadang-kadang    | 1 | Sering          |   |
| <sub>4</sub> Pertanyaan dalam UTS memberikan kesempatan pada mahasiswa untuk menilai pemahaman dirinya terhadap<br>keseluruhan materi. |   | Tidak Terjadi | Jarang | , E | Kadang-kadang    |   | Sering          |   |
| << Back                                                                                                    | - |               |        | S   | ubmit Evaluation | L |                 |   |
|                                                                                                    |   |               |        |     |                  |   |                 |   |

8. Klik **OK** pada message box.

| FEACHING 2                                      |                               |                     |        |               |   |
|-------------------------------------------------|-------------------------------|---------------------|--------|---------------|---|
| uliahan                                         |                               |                     |        |               |   |
|                                                 |                               |                     |        |               | Т |
| huan mahasiswa untuk mendalami topik yang dibe  | Mossago                       |                     | Jarang | Kadang-kadang |   |
| siswa untuk bertanya dan memberi tanggapan di k | wessage                       |                     | Jarang | Kadang-kadang |   |
| hasiswa dalam pemahaman materi atau pembuata    |                               |                     | Jarang | Kadang-kadang |   |
| skusi di luar waktu kuliah.                     | Are you sure you want to Subr | mit the Evaluation? | Jarang | Kadang-kadang |   |
| jadual yang ditentukan.                         | OK Cancel                     |                     | Jarang | Kadang-kadang |   |
| h sesuai dengan yang telah ditetapkan.          |                               | поак тегјаот        | Jarang | Kadang-kadang |   |
| n terdengar jelas                               |                               | 🔲 Tidak Terjadi     | Jarang | Kadang-kadang | 1 |
| uliahan                                         |                               |                     |        |               |   |
|                                                 |                               |                     |        |               |   |
| uliahan                                         |                               |                     |        |               |   |

9. Selanjutnya klik *ikon rumah* yang terdapat di bawah kuesioner untuk kembali ke halaman awal.

|                                                                                                    |   |               |   |        |   | Home            |                  | dd to Favorites |  |
|----------------------------------------------------------------------------------------------------|---|---------------|---|--------|---|-----------------|------------------|-----------------|--|
|                                                                                                    |   |               |   |        |   |                 |                  |                 |  |
| ts KSE 304-PRACTICE TEACHING 2                                                                                            |   |               |   |        |   |                 |                  |                 |  |
| ion: Dosen Sebagai Pelaksana Perkuliahan                                                                                  |   |               |   |        |   |                 |                  |                 |  |
| Dosen membangkitkan keingintahuan mahasiswa untuk mendalami topik yang diberikan.                                         |   | Tidak Terjadi |   | Jarang |   | Kadang-kadang   | 1                | Sering          |  |
| Dosen dapat mengaktifkan mahasiswa untuk bertanya dan memberi tanggapan di kelas.                                         |   | Tidak Terjadi |   | Jarang |   | Kadang-kadang   | 1                | Sering          |  |
| Dosen menanyakan kesulitan mahasiswa dalam pemahaman materi atau pembuatan tugas.                                         |   | Tidak Terjadi |   | Jarang |   | Kadang-kadang   | $  \mathbf{v}  $ | Sering          |  |
| Dosen menyediakan waktu berdiskusi di luar waktu kuliah.                                                                  |   | Tidak Terjadi |   | Jarang |   | Kadang-kadang   | 1                | Sering          |  |
| Pelaksanaan perkuliahan sesuai jadual yang ditentukan.                                                                    |   | Tidak Terjadi |   | Jarang |   | Kadang-kadang   | 1                | Sering          |  |
| Dosen menggunakan waktu kuliah sesuai dengan yang telah ditetapkan.                                                       |   | Tidak Terjadi |   | Jarang |   | Kadang-kadang   |                  | Sering          |  |
| Suara dosen dalam menerangkan terdengar jelas                                                                             |   | Tidak Terjadi |   | Jarang |   | Kadang-kadang   | [                | Sering          |  |
| on: Dosen Sebagai Evaluator Perkuliahan                                                                                   |   |               |   |        |   |                 |                  | ·               |  |
| Materi ujian sesuai dengan topik bahasan.                                                                                 |   | Tidak Terjadi | 0 | Jarang |   | Kadang-kadang   | 4                | Sering          |  |
| Tugas-tugas yang diberikan relevan dengan topik kuliah.                                                                   |   | Tidak Terjadi |   | Jarang |   | Kadang-kadang   | 4                | Sering          |  |
| Soal kuis memungkinkan mahasiswa intropeksi akan kemampuan dirinya.                                                       |   | Tidak Terjadi |   | Jarang |   | Kadang-kadang   | 1                | Sering          |  |
| Pertanyaan dalam UTS memberikan kesempatan pada mahasiswa untuk menilai pemahaman dirinya terhadap<br>keseluruhan materi. | 0 | Tidak Terjadi |   | Jarang |   | Kadang-kadang   | 1                | Sering          |  |
|                                                                                                    | 2 |               |   |        | 5 | hmit Evaluation |                  |                 |  |

10. Ulangi langkah 5 hingga langkah 9 hingga seluruh matakuliah mendapatkan tanda centang seperti gambar di bawah ini.

| Favorites 🔻 | Main Menu 🔻       | $>$ Self Service $\checkmark$ $>$ | Academic Evaluation |           |  |
|-------------|-------------------|-----------------------------------|---------------------|-----------|--|
| Atm         | AYALA             |                                   |                     |           |  |
|             |                   |                                   | go to               | <b>T</b>  |  |
| EVEN Se     | emester 2019/2020 |                                   |                     |           |  |
| -           | Completed         | <u> </u>                          | Pending             |           |  |
| CI          | ass               | Description                       |                     |           |  |
| 🔲 кз        | E-304-2407        | PRACTICE TEACHI                   | NG 2 (Lecture)      | -         |  |
| << B        | ack               |                                   | Proceed to Ev       | valuation |  |